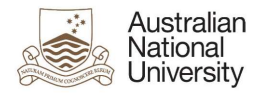

# OIM – Expire Auxiliary Accounts

Oracle's Identity Manager (OIM) is the single source of truth for the identity of staff, students, alumni and other users of University system resources.

| The URL for the new system will be <u>https://identity.anu.edu.au</u> .                                    | Sign In Sign in with your account User ID             |
|----------------------------------------------------------------------------------------------------|-------------------------------------------------------|
| The user must provide their 'User ID' and<br>'Password', and click on 'Sign In' to log into the<br>system. | I       Password       Sign In       Forgot Password? |

# Homepage

Upon successful login, the following homepage will be displayed which provides the user with a number of self-service functions. In order to expire Auxiliary Accounts, the administrator must click on the 'Manage' button on the top right corner.

| Australian<br>National Identit<br>University                                   | y Self Service                                                                   |                                                                | Sett Service                                                   |
|--------------------------------------------------------------------------------|----------------------------------------------------------------------------------|----------------------------------------------------------------|----------------------------------------------------------------|
| (V)                                                                            |                                                                                  | R                                                              | Q                                                              |
| My Information<br>Manage your profile,<br>passwords and challenge<br>questions | My Access<br>See what you have access to                                         | Request Access<br>Request access for yourself<br>or for others | Track Requests<br>Track the status of your<br>pending requests |
|                                                                                | C                                                                                |                                                                |                                                                |
| Provisioning Tasks<br>Take action on fulfillment<br>tasks assigned to you      | Pending Approvals<br>Take action on requests<br>assigned to you for<br>approvals |                                                                |                                                                |

This will then launch the 'Manage' Screen.

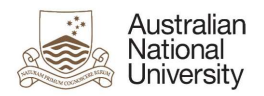

### 1. Manage Screen

Click on 'Users' (as highlighted below) to access and manage user accounts.

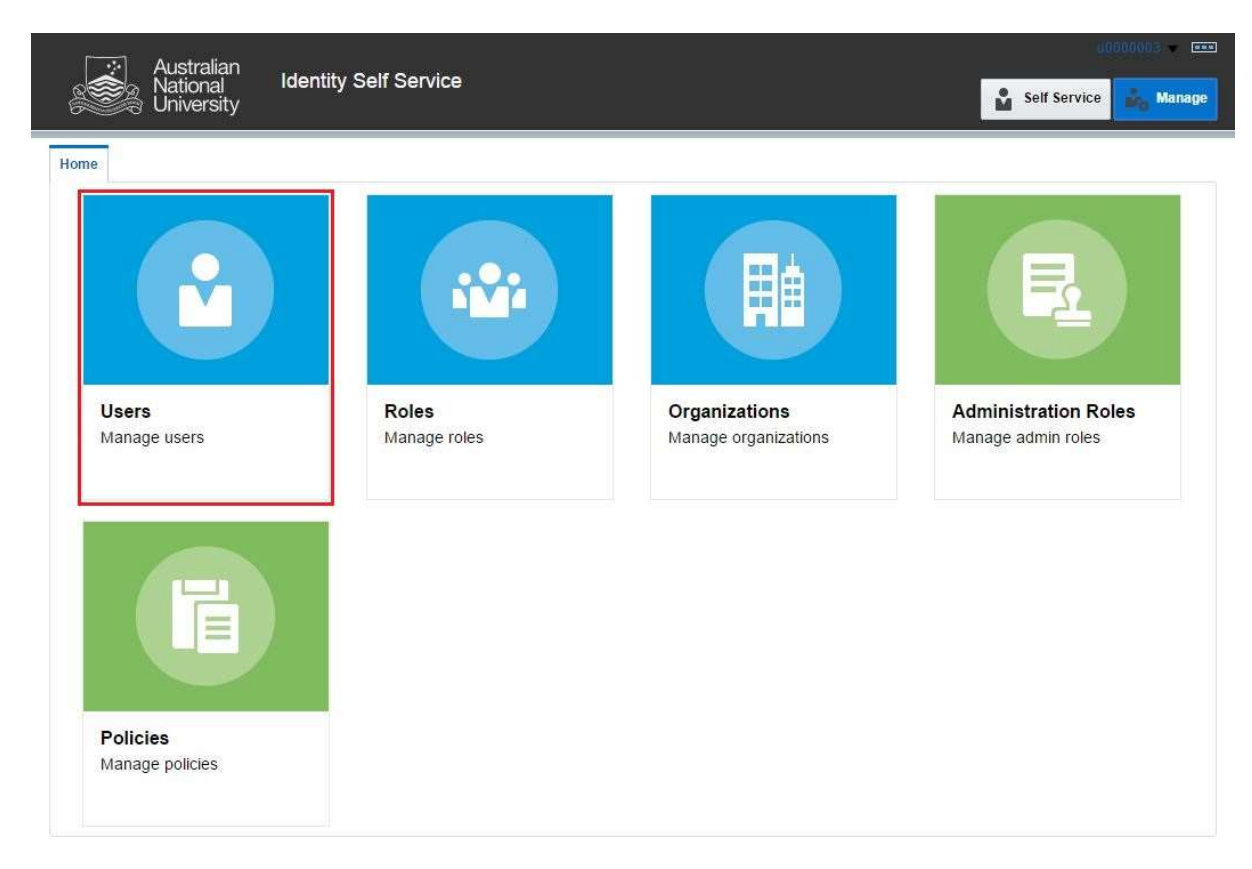

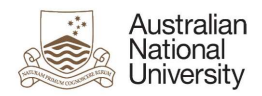

#### 2. Manage Users

This screen allows administrators to search and modify a user. The target user can be identified by the search function using their Uni ID.

| Chive Unive         | rsity             |                 |             |              |                     |               | Self Service    | Ma     |
|---------------------|-------------------|-----------------|-------------|--------------|---------------------|---------------|-----------------|--------|
| Users 🗙             |                   |                 |             |              |                     |               |                 |        |
| Jsers               |                   |                 |             |              |                     |               |                 |        |
|                     | -                 |                 |             |              |                     |               |                 |        |
| h User Login:       | •                 | Q Advan         | ced         |              |                     |               |                 |        |
| ons 🗙 View 🗙        | + Create / Ope    | n () Refresh    | Det         | tach         |                     |               |                 |        |
| User Login          | Display Name      | First Name      | Last Name   | Organization | Telephone<br>Number | E-mail        | Identity Status | Accou  |
| U1000203            | Ross Hannan       | Ross            | Hannan      | ANU People   |                     | u8506038+U100 | Active          | Unlock |
| U1000278            | Sourabh Tiwari    | Sourabh         | Tiwari      | ANU People   |                     | u8506038+U100 | Active          | Unlock |
| U1000280            | Stephen Kendall   | Stephen         | Kendall     | ANU People   |                     | u8506038+U100 | Active          | Unlock |
| U1000292            | Denis Shine       | Denis           | Shine       | ANU People   |                     | u8506038+u100 | Active          | Unlock |
| U1000304            | Viorela Ila       | Viorela         | lla         | ANU People   |                     | u8506038+u100 | Active          | Unlock |
| U1000328            | Palamandadige B   | Palamandadige B | . Fernando  | ANU People   |                     | u8410856+U100 | Active          | Unlock |
| U1000557            | Mark Krumholz     | Mark            | Krumholz    | ANU People   | 58033               | u8506038+U100 | Active          | Unlock |
| U1000660            | Peter Bridgewater | Peter           | Bridgewater | ANU People   |                     | u8506038+u100 | Active          | Unlock |
| U1000672            | Jess Rodgers      | Jess            | Rodgers     | ANU People   |                     | u8506038+U100 | Active          | Unlock |
| U1000684            | Peta Richards     | Peta            | Richards    | ANU People   |                     | u8506038+u100 | Active          | Unlock |
| U1000710            | Brendon Smith     | Brendon         | Smith       | ANU People   |                     | u8506038+u100 | Active          | Unlock |
| U1000746            | Anthony Nicholls  | Anthony         | Nicholls    | ANU People   |                     | u8506038+u100 | Active          | Unlock |
| U1000811            | Maryx Burke       | Mary            | Burke       | ANU People   |                     | u8506038+U100 | Active          | Unlock |
| U1000886            | Amanda Watson     | Amanda          | Watson      | ANU People   | 0011 675714200      | u8506038+u100 | Active          | Unlock |
| U1000924            | David Hansen      | David           | Hansen      | ANU People   | 56218               | u8506038+u100 | Active          | Unlock |
| U1001003            | Dipika Nand       | Dipika          | Nand        | ANU People   | 55676               | u8506038+u100 | Active          | Unlock |
| U1001407            | Sebastian Kursch  | Sebastian       | Kurscheid   | ANU People   |                     | u8506038+U100 | Disabled        | Unlock |
| U1001421            | Al Mozaffari      | Ali             | Mozaffari   | ANU People   |                     | u8506038+u100 | Active          | Unlock |
| U1001751            | Muhammad Mun      | Muhammad Mun    | Nafis       | ANU People   |                     | u8506038+U100 | Active          | Unlock |
| U1001763            | . Aisyah          | 84              | Aisyah      | ANU People   |                     | u8506038+U100 | Active          | Unlock |
| U1002070            | Elliott Thorn     | Elliott         | Thorn       | ANU People   |                     | u8506038+u100 | Active          | Unlock |
| U1002094            | Chikako Ragan     | Chikako         | Ragan       | ANU People   |                     | u8506038+u100 | Active          | Unlock |
| U1002233            | Audrey Teo        | Audrey          | Teo         | ANU People   | 56948               | u8506038+u100 | Active          | Unlock |
| U1002245            | Muhammad Anwar    | Muhammad        | Anwar       | ANU People   | 55689               | u8506038+U100 | Active          | Unlock |
| 117-04115-04111-055 |                   |                 |             |              |                     |               |                 |        |

**Note:** Default value for 'Search' attribute is search by 'Display Name'. This can be changed to search by 'User Login' by using the drop-down menu.

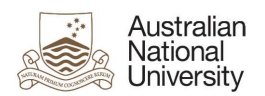

#### 3. Search User

Once the account is found, click on the 'User Login' attribute (as highlighted below).

| [ 🔄 Australia       | in            | o 17 o       |        |      |               |                     |               |                 | 000003 -  |
|---------------------|---------------|--------------|--------|------|---------------|---------------------|---------------|-----------------|-----------|
| National Universi   | ty Identity   | Self Service |        |      |               |                     |               | Self Service    | 💑 Manage  |
| Home Users x        |               |              |        |      |               |                     |               |                 |           |
| 🔓 Users             |               |              |        |      |               |                     |               |                 |           |
| Search User Login 🔻 | a500009       | Q Advan      | ced    |      |               |                     |               |                 |           |
| Actions • View •    | + Create / Op | en 🗘 Refresh | Ģ      | De   | tach          |                     |               |                 |           |
| User Login          | Display Name  | First Name   | Last   | Name | Organization  | Telephone<br>Number | E-mail        | Identity Status | Account S |
| A500009             | atest3        |              | atest3 |      | ANU Auxiliary |                     | u8506038+a500 | Active          | Unlocked  |
| 4                   |               |              |        |      |               |                     |               |                 | •         |

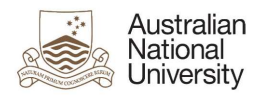

#### 4. User Attributes

This displays all the attributes of the target user. Click on 'Modify' (as highlighted below) to edit values of the permissible fields.

| Australian                      |                                      |                            |               |              | 000003   |
|---------------------------------|--------------------------------------|----------------------------|---------------|--------------|----------|
| National Ide<br>University      | intity Self Service                  |                            |               | Self Service | 🝰 Manage |
| Home Users Vuser Details : ates | 13 ~                                 |                            |               |              |          |
| å atest3                        |                                      |                            |               |              |          |
| Modify 🔒 Lo                     | ock Account 👩 UnLock Account         | Reset Password             |               |              |          |
| Attributes Roles Entitlements   | Accounts Direct Reports Organization | ns Admin Roles             |               |              |          |
|                                 |                                      |                            |               |              | Refresh  |
| Basic Information               |                                      |                            |               |              |          |
| Title                           |                                      | Xellerate Type             | false         |              |          |
| First Name                      |                                      | User Type                  | Auxiliary     |              |          |
| Middle Name                     |                                      | User Type                  |               |              |          |
| Last Name at                    | est3                                 | Organization               | ANU Auxiliary |              |          |
| Initials                        |                                      | Manager                    | Robert Cohen  |              |          |
| Display Name at                 | est3                                 | Account Status             | Unlocked      |              |          |
| Preferred Given Name            |                                      | Identity Status            | Active        |              |          |
| Common Name at                  | est3                                 | User Login                 | A500009       |              |          |
| Additional Information          |                                      |                            |               |              |          |
| Email                           | u8506038+a500009@anu.edu.au          | ANU Affiliation            | ANUExternal   |              |          |
| Email Alias 1                   | a500009@anu.edu.au                   | LITSS                      |               |              |          |
| Email Alias 2                   |                                      | CertDocs Access            |               |              |          |
| Email Drop                      | a500009@uds.anu.edu.au               | Alumni                     |               |              |          |
| ANU College Affiliation         |                                      | Resources                  |               |              |          |
|                                 |                                      | Interlibrary Loan Disabled |               |              |          |
|                                 |                                      | Library Barcode            |               |              |          |
|                                 |                                      | Borrower Category          |               |              |          |
| Personal Information            |                                      |                            |               |              |          |
| Mobile                          |                                      | City                       |               |              |          |
| Street                          |                                      | Postal Code                |               |              |          |
|                                 |                                      | State                      |               |              |          |
|                                 |                                      | Country                    |               |              |          |
| ▲ Staff Information             |                                      |                            |               |              |          |
| Position Code                   |                                      | Managers                   |               |              |          |
| Department Number               |                                      | Location                   |               |              |          |
| ANU Org Unit                    |                                      | Telephone Number           |               |              |          |
| VaHA Type                       |                                      |                            |               |              |          |
| Employment Category             |                                      |                            |               |              |          |
| M Student Information           |                                      |                            |               |              |          |
| Student Type                    |                                      | Course Session             |               |              |          |
| Student Category                |                                      | Course Code                |               |              |          |
| Account Effective Dates         |                                      |                            |               |              |          |
| Start Date                      | E                                    | ind Date                   |               |              |          |
|                                 |                                      |                            |               |              |          |
|                                 |                                      |                            |               |              |          |

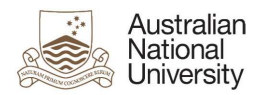

### 5. Expire User

Clear 'ANU Affiliation' field and select 'End Date' as the current date. Click on 'Save As' and click 'Submit'.

| Australian                           | tity Solf Sonvice                                    | 1980                         | 00083  |
|--------------------------------------|------------------------------------------------------|------------------------------|--------|
| University                           | uty Sell Service                                     | Self Service                 | Manage |
| Home Users × User Details : atest3 ; | K Modify User : A500009 🗙                            |                              |        |
| Modify User : A500009                |                                                      | Submit Save As 🔻             | Cancel |
| Request Information                  |                                                      |                              |        |
| Effective Date                       | 10                                                   |                              |        |
| Justification                        |                                                      |                              |        |
| Basic Information                    |                                                      |                              |        |
| Title                                |                                                      | Manager Robert Cohen         | Q      |
| First Name                           |                                                      | * User Type Auxiliary        |        |
| Middle Name                          |                                                      | User Type auxiliary          |        |
| * Last Name                          | atest3                                               | * Organization ANU Auxiliary |        |
| Display Name                         | atest3                                               | Identity Status Active       |        |
| Preferred Given Name                 |                                                      | Account Status               |        |
|                                      |                                                      | Uni Number 500009            |        |
|                                      |                                                      | User Login (Uni ID) A500009  |        |
| Additional Information               |                                                      |                              |        |
| Email Alias 1                        | a500009@anu.edu.au                                   | ANU Affiliation ANUExternal  |        |
| Email Alias 2                        |                                                      | Resources                    |        |
| Email Drop                           | a500009@uds.anu.edu.au                               | LITSS                        |        |
|                                      | 1. Separate multiple Email Drop values by commas ',' | ANU College Affiliation      |        |
| Personal Information                 |                                                      |                              |        |
| Mobile                               |                                                      | City                         |        |
| Street                               |                                                      | Postal Code                  |        |
|                                      |                                                      | State                        |        |
|                                      |                                                      | Country                      |        |
| Student Information                  |                                                      |                              |        |
| Account Effective Dates              |                                                      |                              |        |
| Start Date                           |                                                      | End Date                     |        |
|                                      |                                                      |                              |        |